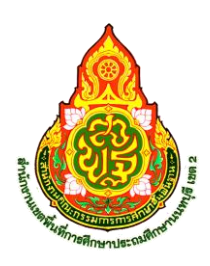

คู่มือการใช้งานระบบงานสารบรรณ สำนักงานเขตพื้นที่การศึกษาประถมศึกษานนทบุรี เขต 2 ผ่านเว็บไซต์ https://smart.nonedu2.go.th

เข้าระบบงานสารบรรณ ผ่านเว็บไซต์ <u>https://smart.nonedu2.go.th</u>

Login โดยใช้ Username และ password ที่สำนักงานเขตพื้นที่การศึกษา กำหนดให้ในครั้งแรก และสามารถ เปลี่ยนทั้ง Username และ password ได้ด้วยตนเองในภายหลัง

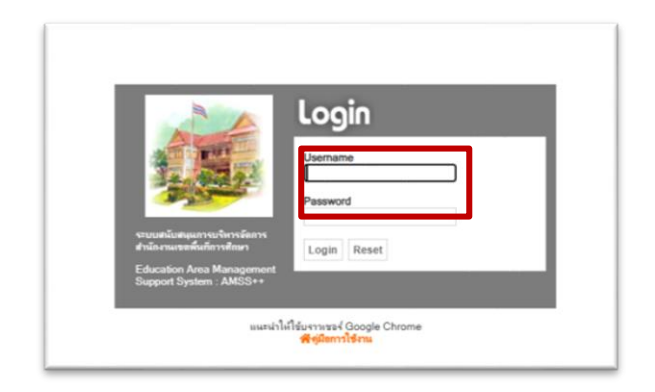

เมื่อ Login แล้วจะพบเมนู บริหารงานทั่วไป บริหารงานบุคคล บริหารงานวิชาการ แจ้งเตือน ผู้ใช้ User ให้คลิกเลือก *บริหารงานทั่วไป*จะมีสดมภ์ย่อยๆ ให้เลือก

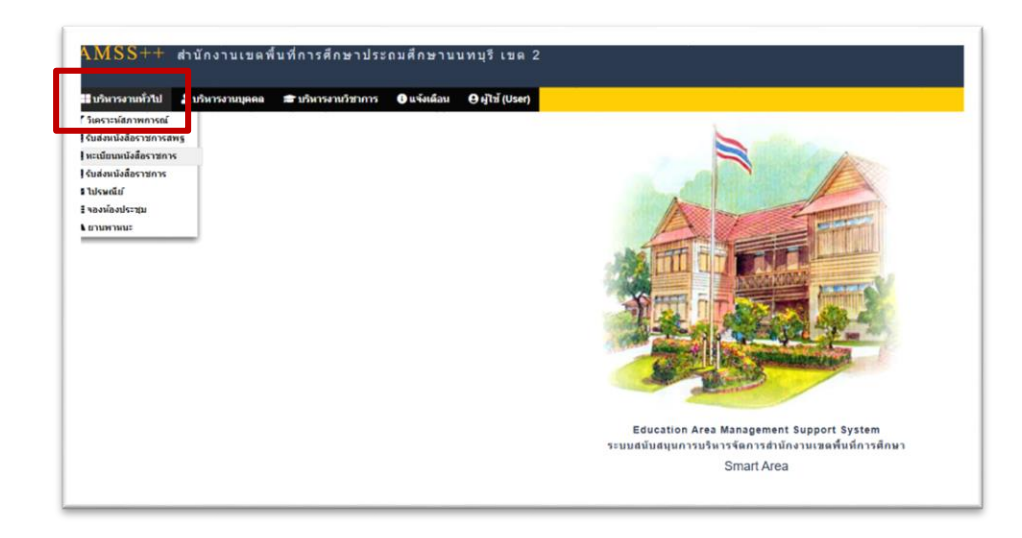

1. ทะเบียนหนังสือราชการ

จะพบเมนู ทะเบียนหนังสือรับ ทะเบียนหนังสือส่ง ทะเบียนคำสั่ง และทะเบียนเกียรติบัตร

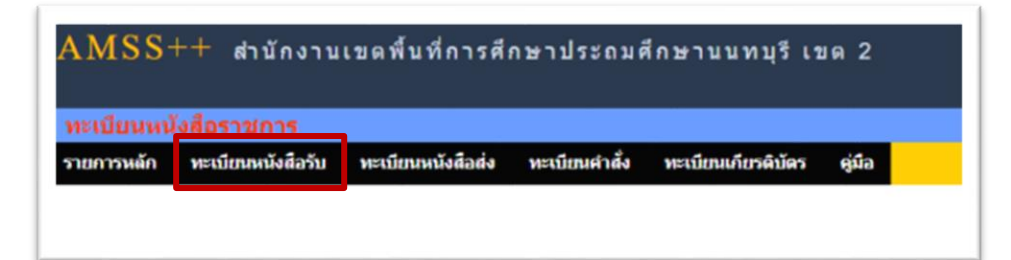

1.1 *ทะเบียนหนังสือรับ* ให้คลิกเลือก "ทะเบียนหนังสือรับ" จะพบหนังสือที่สถานศึกษาส่งมาให้สำนักงาน เขตพื้นที่การศึกษา ให้เจ้าหน้าที่สารบรรณกลางลงทะเบียนรับ เพื่อส่งต่อให้กลุ่มภายในสำนักงานเขตพื้นที่ การศึกษา ต่อไป

| AMS<br><del>ทะเบีย</del><br>รายการห | SS++<br>นหนังสี<br>เล้ก ห | ่ สำนักงานเ<br><mark>อราชการ</mark><br>เป็ยหหนังสือวัน | ขตพื้นที่ก<br>ทะเบียนหนังสื | ารศึกษาประต<br>aaki หะเบียนศา | ามศึกษาบนทบุรีเขด 2<br>ลิง พะเนิยณศ์เกลร์ อูปอ                                |                                                                                                    |                       | _            | ผู้ใช้: วรรถ     | เร็บด์ ธำรงค์ประ<br>วันจัเ | สิทธิ์ [ออเ<br>เหร่เที 30 มีเ | 1 <b>สาก</b> ร<br>มุนายน | 501111<br>1 2568 |
|-------------------------------------|---------------------------|--------------------------------------------------------|-----------------------------|-------------------------------|-------------------------------------------------------------------------------|----------------------------------------------------------------------------------------------------|-----------------------|--------------|------------------|----------------------------|-------------------------------|--------------------------|------------------|
| ลงทะเป                              | ไขนหนังสีเ                |                                                        |                             | ค้นา                          | <หน้าแรก <<หน้าก่อน (8608][8609][8510][851<br>หาหนังสือ จาก [ชื่อง] ด้วยสำว่า | ทะเบียนหนังสือรับ<br>า][ธรา2][ธรา2][ธรา2][ธรา2][ธรา2][ธรว2][ธรว2][ธรว2][ธรว2][ธรว2][ธรว2][ธรว2][ธรว2][ธรว2][ธรว2][ธรว2][ธรว2][ธรว2]<br>  คัณหา | 1 <b>v</b>            | กลุ่ม(งาน)   |                  |                            |                               | <b>v</b> 1               | เลือก            |
| เอข<br>ทะเบอน<br>รับ                | บ                         | ส                                                      | ลงวันที่                    | ຈາກ                           | ถือ                                                                           | เรื่อง                                                                                                    | กลุ่มปฏิบัติ          | บุคคลปฏิบัติ | หมายเหตุ         | วันลงทะเบียน               | ราย<br>ละเอียด                | ลบ                       | แก่ไร            |
| 5671                                | 2568                      | 04077.087/157                                          | 30 มีย 2568                 | ร.ร.วัดอื่นทาราม              | ส่านักงานเขตพื้นที่การศึกษา                                                   | ส่งแผนปฏิบัติการ ปี 2568 ของสถานศึกษา                                                                                                    | กลุ่มนโยบายและ<br>แผน |              | เอกสาร<br>กระดาษ | 30 มีย 2568                | คลิก                          |                          |                  |
| 5672                                | 2568                      | 04077.074/174                                          | 30 มีย 2568                 | ร.ร.วัดศรีเขตนันทา<br>ราม     | สำนักงานเขตพื้นที่การศึกษา                                                    | ส่งแผนปฏิบัติการ ปี 2568 ของสถานศึกษา                                                                                                    | กลุ่มนโยบายและ<br>แผน |              | เอกสาร<br>กระดาษ | 30 มีย 2568                | คลิก                          |                          |                  |
| 5673                                | 2568                      | 04077.035/170                                          | 30 มีย 2568                 | ร.ร.ประสานสามัคดี<br>วิทยา    | สำนักงานเขตพื้นที่การศึกษา                                                    | ส่งแผนปฏิบัติการ ปี 2568 ของสถานศึกษา                                                                                                    | กลุ่มนโยบายและ<br>แผน | ถือเรื่องเอง | เอกสาร<br>กระดาษ | 30 มีย 2568                | คลิก                          |                          |                  |
| 5674                                | 2568                      | 04077.052/195                                          | 30 มิย 2568                 | ร.ร.วัดท่าเกวียน              | สำนักงานเขตพื้นที่การศึกษา                                                    | ส่งแผนปฏิบัติการ ปี 2568 ของสถานศึกษา                                                                                                    | กลุ่มนโยบายและ<br>แผน |              | เอกสาร<br>กระดาษ | 30 มีย 2568                | คลิก                          |                          |                  |
| 🗐 มีไฟ                              | ล์เอกสาร                  | ต่งออกExceเป็ปัจ                                       | ๆบัน                        |                               |                                                                               |                                                                                                    |                       |              |                  |                            |                               |                          |                  |
|                                     |                           |                                                        |                             |                               |                                                                               |                                                                                                    |                       |              |                  |                            |                               |                          |                  |

โดยเจ้าหน้าที่สารบรรณกลาง คลิกเลือก "ลงทะเบียนหนังสือ" โดยคลิกเลือกกลุ่มปฏิบัติที่เกี่ยวข้อง ดังภาพ

| เลขที่หนังสือ |            |                   | องวัน | ที่           | 30 🗸      | มือนายน 🗙 2025    |
|---------------|------------|-------------------|-------|---------------|-----------|-------------------|
| จาก           | เลือก      |                   |       | ~             |           | ·                 |
| ถึง           | สำนักงานเข | เตพื้นที่การศึกษา |       |               |           |                   |
| เรื่อง        |            |                   |       |               |           |                   |
| กลุ่มปฏิบัติ  | เลือก      |                   |       | ~             | ]         |                   |
| บุคคลปฏิบัติ  |            |                   |       |               |           |                   |
| หมายเหตุ      | เอกสารกระ  | ดาษ               |       |               |           | ]                 |
|               |            | แนบไฟล์(ถ้ามี)    |       |               |           | -<br>คำอธิบายไฟล์ |
| ไฟล์แนบ 1     | เลือกไฟล์  | ไม่ได้เลือกไฟล์ใด |       |               |           |                   |
| ไฟล์แนบ 2     | เลือกไฟล์  | ไม่ได้เลือกไฟล์ใด |       |               |           |                   |
| ไฟล์แนบ 3     | เลือกไฟล์  | ไม่ได้เลือกไฟล์ใด |       |               |           |                   |
| ไฟล์แนบ 4     | เลือกไฟล์  | ไม่ได้เลือกไฟล์ใด |       |               |           |                   |
| ไฟล์แนบ 5     | เลือกไฟล์  | ไม่ได้เลือกไฟล์ใด |       |               |           |                   |
|               | -          | ,                 | d     | adf ale adeas | if ing ri | in การ แต่อนั้น   |

1.2 *ทะเบียนหนังสือส่ง* ให้คลิกเลือก "ทะเบียนหนังสือส่ง" กรณีจะออกเลขทะเบียนหนังสือราชการ ภายนอกโดยเจ้าหน้าที่ที่รับผิดชอบ คลิกเลือก "เลขทะเบียนหนังสือ"

|                                                                                                    |              |                      |                     |                                                           | <หน้าแรก <<หเ                                                                                        | ทะเป็ยนหนังสือส่ง<br>ที่ก่อน [2023][2024][2025][2025][2025][2029][2029[[2029][2029][2029][2029][2029][2029[[2029][2029][2029][2029][2029][2029][2029][2029[[2029][20 | *                               |                          |                     |                |    |       |             |             |
|----------------------------------------------------------------------------------------------------|--------------|----------------------|---------------------|-----------------------------------------------------------|----------------------------------------------------------------------------------------------------|----------------------------------------------------------------------------------------------------|---------------------------------|--------------------------|---------------------|----------------|----|-------|-------------|-------------|
| ลงทะ                                                                                                    | ะเบียนหนังสื | а                    |                     |                                                           |                                                                                                    | ศันหาหนังสือ จาก เชื่อง 🗸 ด้วยศาว่า 🦷 ศันหา                                                                                                    | ทุกก                            | ลุ่ม(งาน)                |                     |                |    | `     | - L         | ลือก        |
| ทะเบีย<br>ส่ง                                                                                                    | ห ปี         | ที                   | ลงวันที่            | ຈາກ                                                       | ถึง                                                                                                  | ต้อง                                                                                                    | กลุ่มปฏิบัติ                    | บุคคลปฏิบัติ             | วันลงทะเบียน        | ราย<br>ละเอียด | อบ | เก่ไข | ส่ง<br>5.5. | ส่ง<br>สพฐ. |
| 2098                                                                                                    | 3 2568       | ที่ ศธ<br>04077/2098 | 30 มิย 2568         | สำนักงานเขตพื้นที่การ<br>ศึกษาประถมศึกษา<br>นนทบุรี เขต 2 | เลขาธิการคณะ<br>กรรมการการศึกษาขั้น<br>พื้นฐาน                                                       | ขอส่งสำเนาคำสั่ง                                                                                                    | กลุ่มบริหารงาน<br>บุคคล         | ภิญญมาศ                  | 30 มิย 2568         | คลิก           |    |       |             |             |
| 2099                                                                                                    | 2568         | ที่ ศธ<br>04077/2099 | 30 มิย 2568         | สำนักงานเขตพื้นที่การ<br>ศึกษาประถมศึกษา<br>นนทบุรี เขต 2 | ผู้อำนวยการโรงเรียน<br>เฉลิมพระเกียรติ 60<br>พรรษา สมเด็จพระนาง<br>เจ้าสิริกิติ์ พระบรมราขิ<br>นินาถ | ขอลวามอนุเคราะห์รอยนด์ราชการประเภทต์ เพื่อออประเม็นท้องนำโรงเรียน 🖻                                                                                                    | กลุ่มส่งเสริมการ<br>จัดการศึกษา | นายสกลภัทร กิจ<br>พาชื่อ | 30 มีย 2568         | คลิก           |    |       |             |             |
| 2100                                                                                                    | 2568         | ที่ ศธ<br>04077/2100 | 30 <b>ม</b> ิย 2568 | สำนักงานเขตพื้นที่การ<br>ศึกษาประถมศึกษา<br>นนทบุรี เขต 2 | ผู้อ่านวยการโรงเรียน<br>ในสังกัด                                                                     | การจัดกิจกรรมรถเรงค์ประชางอัมพันธ์เนื่องในวันต่อต่านยาแสพดิตโลก ประจำปี 2568 🗇                                                                                                    | กลุ่มส่งเสริมการ<br>จัดการศึกษา | ขไมพร บูรณพล             | 30 <b>ม</b> ิย 2568 | คลิก           |    |       |             |             |
| 2101                                                                                                    | 2568         | ที่ ศธ<br>04077/2101 | 30 มีย 2568         | สำนักงานเขตพื้นที่การ<br>ศึกษาประถมศึกษา<br>นนทบุรี เขต 2 | ผู้อ่านวยการโรงเรียน<br>วัดเสนีวงศ์                                                                  | ไฟบำราชการครูและบุคลากรหางการศึกษารักษาการในต่าแหน่งผู้อำนวยการโรงเรียน 🗊                                                                                                    | กลุ่มบริหารงาน<br>บุคคล         | ประทุมพร                 | 30 มิย 2568         | คลิก           |    |       |             |             |
| <sup>[]</sup> <sup>[]</sup> | ฟล์เอกสาร    |                      |                     |                                                           |                                                                                                    |                                                                                                    |                                 |                          |                     |                |    |       |             |             |

เมื่อคลิก "เลขทะเบียนหนังสือ" ให้เจ้าหน้าที่ เลือกแต่ละสดมภ์ และกรอกให้ถูกต้อง แล้วคลิกตกลง

| เลขที่หนังสือ | ที่ ศธ 04077/ 🗆 ว                    | ลงวันที่                 | 30 🗸 มีถุนายน 🖌 2025 |
|---------------|--------------------------------------|--------------------------|----------------------|
| ดวามลับ       | 🔍 ไม่อัน 🔾 อัน                       |                          |                      |
| จาก           | สำนักงานเขตพื้นที่การศึกษาประถมศึกษา | นนทบรี เขด 2             |                      |
| ถึง           |                                      |                          |                      |
| เรื่อง        |                                      |                          |                      |
| กลุ่มปฏิบัติ  | เลือก                                | ~                        |                      |
| บุคคลปฏิบัติ  |                                      |                          |                      |
| หมายเหตุ      |                                      |                          |                      |
|               | แนบไฟล์(ถ้ามี)                       |                          | ดำอธิบายไฟล์         |
| ไฟล์แนบ 1     | เลือกไฟล์ ไม่ได้เลือกไฟล์ใด          |                          |                      |
| ไฟล์แนบ 2     | เลือกไฟล์ ไม่ได้เลือกไฟล์ใด          |                          |                      |
| ไฟล์แนบ 3     | เลือกไฟล์ ไม่ได้เลือกไฟล์ใด          |                          |                      |
| ไฟล์แนบ 4     | เลือกไฟล์ ไม่ได้เลือกไฟล์ใด          |                          |                      |
| ไฟล์แนบ 5     | เลือกไฟล์ ไม่ได้เลือกไฟล์ใด          |                          |                      |
|               | เฉพาะไฟล์ doc, docx, p               | df, xls, xlsx, gif, jpg, | zip, rar เท่านั้น    |
|               | ្រា                                  | Reset                    |                      |

เมื่อคลิกลงทะเบียนแล้ว จะพบเลขทะเบียนหนังสือส่ง เพื่อนำเลขทะเบียนหนังสือส่งดังกล่าว ไปกรอกใน หนังสือราชการ ดังภาพ

|                |            | 1                    |                         |                                                           | <หน้าแรก <<หเ                                                                                         | ทะเบียบหนังสือส่ง<br>โกล่อน [2023][2024][2025][2025][2025][2029][2029][2030][2031][2032][2033][2034][2035][2035][2037][2038] (พก่า | <b>~</b>                        |                          |                         |                |    |       |             |             |
|----------------|------------|----------------------|-------------------------|-----------------------------------------------------------|----------------------------------------------------------------------------------------------------|----------------------------------------------------------------------------------------------------|---------------------------------|--------------------------|-------------------------|----------------|----|-------|-------------|-------------|
| ลงทะเร         | ไขนหนังสือ | 3                    |                         |                                                           |                                                                                                    | ศัมหาหนังสือ จาก เรื่อง 🗸 ด้วยคำว่า 🦷 ค้นหา                                                                                        | ทุกก                            | ลุ่ม(งาน)                |                         |                |    | ~     | - u         | ลือก        |
| ทะเบียน<br>ส่ง | ข          | 4                    | ลงวันที่                | ຈາກ                                                       | ถึง                                                                                                   | ต้อง                                                                                                    | กลุ่มปฏิบัติ                    | ນຸດຕລປฏิบัติ             | วันลงทะเบียน            | ราย<br>ละเอียด | อบ | เก่ไข | ส่ง<br>5.5. | ส่ง<br>สพฐ. |
| 2098           | 2568       | ที่ ศธ<br>04077/2098 | 30 มีย 2568             | สำนักงานเขตพื้นที่การ<br>ศึกษาประถมศึกษา<br>นนทบรี เขต 2  | เลขาธิการคณะ<br>กรรมการการศึกษาขั้น<br>พื้นฐาน                                                        | ขอส่งสำเนาศาสัง                                                                                                    | กลุ่มบริหารงาน<br>บุคคล         | ภิญญมาศ                  | 30 มิย 2568             | คลิก           |    |       |             |             |
| 2099           | 2568       | ที่ ศธ<br>04077/2099 | 30 ສົຍ 2568             | สำนักงานเขคพื้นที่การ<br>ศึกษาประถมศึกษา<br>นนทบุรี เขค 2 | ผู้อ่านวยการโรงเรียน<br>เฉลิมพระเกียรดิ 60<br>พรรษา สมเด็จพระนาง<br>เจ้าสิริกิติ์ พระบรมราชิ<br>นินาถ | ขอดรามอนุเคราะห์รอยนด์ราชการประเททต์ เพื่อออประมีหม่องนำโรงเรียน 🖲                                                                 | กลุ่มส่งเสริมการ<br>จัดการศึกษา | นายสกลภัทร กิจ<br>พาชื่อ | 30 มิย 2568             | คลิก           |    |       |             |             |
| 2100           | 2568       | ที่ ศธ<br>04077/2100 | 30 มีย 2568             | สำนักงานเขตพื้นที่การ<br>ศึกษาประถมศึกษา<br>นนทบุรี เขต 2 | ผู้อ่านวยการโรงเรียน<br>ในสังกัด                                                                      | การจัดกิจกรรมรถเรงค์ประชาสัมพันธ์เนื่องในวันต่อต้านยาเสพติดโลก ประจำปี 2568 🗐                                                      | กลุ่มส่งเสริมการ<br>จัดการศึกษา | ชไมพร บูรณพล             | 30 มีย 2568             | คลิก           |    |       |             |             |
| 2101           | 2568       | ที่ ศธ<br>04077/2101 | 30 <del>ม</del> ิย 2568 | สำนักงานเขคพื้นที่การ<br>ศึกษาประถมศึกษา<br>นนทบุรี เขต 2 | ผู้อ่านวยการโรงเรียน<br>วัดเสนีวงศ์                                                                   | ให้ข้ารายการครูและบุคลากรทางการศึกษารักษาการใหต่าแหน่งผู้อำนวยการโรงเรียน 🗇                                                        | กลุ่มบริหารงาน<br>บุคคล         | ประทุมพร                 | 30 <del>ม</del> ัย 2568 | คลิก           |    |       |             |             |
| 🗐 มีเพ         | ล์เอกสาร   |                      |                         |                                                           |                                                                                                    |                                                                                                    |                                 |                          |                         |                | _  | _     |             |             |

1.3 *ทะเบียนคำสั่ง* เมื่อต้องการออกเลขคำสั่ง ให้คลิกเลือก "ทะเบียนคำสั่ง" แล้วคลิก "ลงทะเบียนคำสั่ง"

| asr   | ะเบียนค่าสั่ง |                        | <b>ทะเบียนค่าสั่ง</b><br><หน้าหรด <รหน้าห่อม [157][158][169][160][161][162][163][166][166][168][168][169][170][17                         | т][ <b>172</b> ] ий     | . <b>∨</b><br>ดับห            | าจาก เรื่อง 🗸 ด้วยคำว่      | n                       |        |    | ด้นหา |
|-------|---------------|------------------------|----------------------------------------------------------------------------------------------------|-------------------------|-------------------------------|-----------------------------|-------------------------|--------|----|-------|
| ทะเบิ | บน่บ          | ที่ผ่าสัง              | ส์อง                                                                                                    | สั่ง ณ วันที่           | หมายเหตุ                      | ผู้ลงทะเบียน                | วันลงทะเบียน            | เอกสาร | ลบ | แก้ไข |
| 31    | 2568          | 314/2568               | แต่งตั้งข้าราชการครูและบุคลากรทางการศึกษารักษาการในต่าแหน่งผู้อ่านวยการสถานศึกษา ลังกัดส่านักงานเขตพื้นที่การศึกษาประถมศึกษานนหบุรี เขต 2 | 30 มีย 2568             |                               | นางสาวประทุมพร<br>ปัญญา     | 30 มีย 2568             | เอกสาร |    |       |
| 31    | 5 2568        | 315/2568               | ให้โอนข้าราชการครูและบุคลากรทางการศึกษา ระหว่างส่วนราชการ ในกระทรวงศึกษาธิการ                                                             | 30 <del>ม</del> ีย 2568 |                               | นางสาวประทุมพร<br>ปัญญา     | 30 มีย 2568             | เอกสาร |    |       |
| 31    | 2568          | 316/2568               | คำสั่งแต่งตั้งเวรรักษาการณ์เดือน กรกฎาคม 2568                                                                                             | 30 มีย 2568             |                               | นางสาวขึ้นชัญญา<br>ปารุง    | 30 มิย 2568             | เอกสาร |    |       |
| 31    | 2568          | 317/2568               | แต่งตั้งคณะกรรมการนิเทศ ติดตาม การขับเคลื่อนโครงการเสริมสร้างคุณธรรม จริยธรรม และธรรมมาภิบาลในสถานศึกษา                                   | 30 มีย 2568             | นางสาวณปภัช ใกรพรธนา          | นางสาวดวงฤทัย ล่อง<br>อ่าไพ | 30 มีย 2568             | เอกสาร |    |       |
| 31    | 3 2568        | 318/2568               | แต่งตั้งคณะกรรมการประเมินมาตรฐานห้องนำโรงเรียน ตามนโยบายสุขาดี มีความสุข ปีการศึกษา 2568                                                  | 11 มิย 2568             |                               | นายสกลภัทร กิจพาชื่อ        | 30 มิย 2568             | เอกสาร |    |       |
| 31    | 2568          | 319/2568               | แต่งตั้งคณะกรรมการพิจารณาศัตเลือกสถานที่กษาดันแบบ                                                                                         | 30 <del>ม</del> ัย 2568 | นางสาวธัญพร ทองงาม            | นางสาวขึ้นธัญญา<br>บำรุง    | 30 <del>ม</del> ิย 2568 | เอกสาร |    |       |
| 32    | 2568          | 320/2568               | แต่งตั้งข้าราชการครูและบุคลากรทางการศึกษารักษาการในตำแหน่งผู้อ่านวยการสถานศึกษา ลังกัดส่านักงานเขตพื้นที่การศึกษาประถมศึกษานหบุรี เขต 2   | 30 <del>ม</del> ัย 2568 |                               | นางสาวประทุมพร<br>ปัญญา     | 30 <del>ม</del> ัย 2568 | เอกสาร |    |       |
| หมาย  | เหตุ ปรับปรุ  | งทะเบียนได้ภายใน 5 วัง | เ หลังลงทะเบียน                                                                                                    |                         | ส่งออกปีบีจจุบัน[Excel][คลิก] |                             |                         |        |    |       |
|       |               |                        |                                                                                                    |                         |                               |                             |                         |        |    |       |

เมื่อคลิกเลือก "ลงทะเบียนคำสั่ง" ระบบแจ้งเตือนว่า เลขที่คำสั่งต่อจากคำสั่งล่าสุด คือเลขที่ .....ดังภาพ

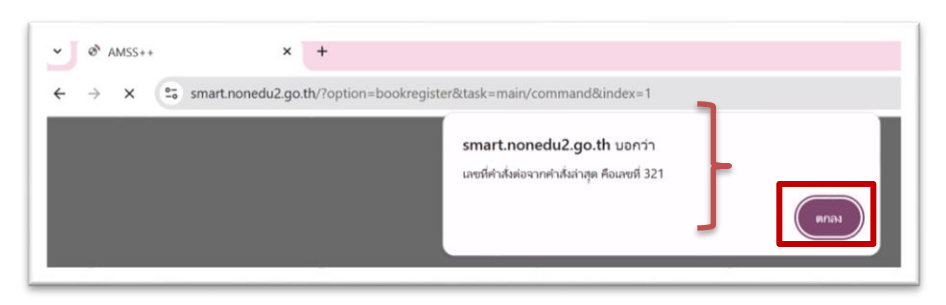

1.4 *ทะเบียนเกียรติบัตร* เมื่อต้องการออกเลข "ทะเบียนเกียรติบัตร" ให้คลิกเลือก "ทะเบียนเกียรติบัตร" แล้วคลิกเลือก "ลงทะเบียนเกียรติบัตร" กรอกข้อมูลให้ครบถ้วน แล้วคลิกตกลง

| user iseris mes     | AUDIN                                                                                   |  |
|---------------------|-----------------------------------------------------------------------------------------|--|
| 100 N               |                                                                                         |  |
| เรื่อง บรรทัดที่1   |                                                                                         |  |
| บรรทัดที2           |                                                                                         |  |
| วันที่ออก           | 30 🗸 มีถุนายน 🗸 2025                                                                    |  |
| ผู้ลงนาม            | เลือก 🗸                                                                                 |  |
| การพิมพ์โดย<br>ระบบ | ® ไม่พิ่มพ์ ⊖ พิมพ์ได้เฉพาะเจ้าหน้าที่ สพท. ⊖ พิมพ์ได้ทั้งเจ้าหน้าที่ สพท. และสถานศึกษา |  |
| หมายเหตุ            |                                                                                         |  |
|                     | แนบไฟล์(ถ้ามี)                                                                          |  |
| ไฟล์แนบ             | เลือกไฟล์ ไม่ได้เลือกไฟล์ใด                                                             |  |
|                     | เฉพาะไฟล์ doc, face, cdf, afe, rfsx, gif, jpg, zip, rar เท่านั้น<br>ตกลง [ Reset        |  |

เมื่อคลิกลงทะเบียนเกียรติบัตรแล้ว ระบบแจ้งเลขทะเบียนเกียรติบัตรเพื่อนำไปใช้ ดังภาพ

|         |           |                |                                        | หล่ามแรก <<หม้านรก <<หม้าก่อน [27][28][29][31][32][33][34][35][36][35][35]                                                                                | [[37][38][39][4     | 0][41][42] min ~ |              |                               |                                 |              |        |             |    |       |     |
|---------|-----------|----------------|----------------------------------------|----------------------------------------------------------------------------------------------------|---------------------|------------------|--------------|-------------------------------|---------------------------------|--------------|--------|-------------|----|-------|-----|
| ลงทะเบี | อนเกียรดิ | บัตร           |                                        |                                                                                                    |                     |                  |              |                               | ด้นหาจาก ชื่อ                   | < ตัวยสาว่า  |        |             |    |       | ด้น |
| าะเบียน | Ð         | ที่เกียรดิบัตร | ชื่อ                                   | ตื่อง/รายการ                                                                                                    | วันที่ออก           | ผู้ลงนาม         | การ<br>พิมพ์ | หมายเหตุ                      | ผู้ลงทะเบียน                    | วันลงทะเบียน | เอกสาร | ตรวจ<br>สอบ | ลบ | แก้ไข |     |
| 19      | 2568      | 19/2568        | เลขที่เกียรดิบัตร 1472<br>-1587        | การอบรมเร็งปฏิบัติการ "โครงการเสริมสร้างคุณธรรม จริยธรรม และธรรมาภินาลโนสถามศึกษา (โครงการโรงเรียน<br>สุจริต) ประจำปัจบประมาณ พ.ศ. 2568                   | 8 wa 2568           |                  | 0            | นางสาว<br>ณปภัช ใกร<br>พรธมา  | นางสาวดวงฤทัย สอง<br>อำไพ       | 26 wa 2568   |        |             |    |       |     |
| 20      | 2568      | 20/2568        | เลขที่เกียรดิบัตร เลขที่<br>1588-1600  | เกียรดิบัตรตณะกรรมการดัดสินผลงานการประกวลตัดเลือกตามโตรงการส่งเสริมคุณธรรมจริยธรรมและธรรมาภิบาล<br>ในสถานศึกษา                                            | 4 มิย 2568          |                  | 0            | ณปภัช ใกร<br>พรธมา            | นางสาวณปภัช ไกรพร<br>ธนา        | 3 มิย 2568   |        |             |    |       | Γ   |
| 21      | 2568      | 21/2568        | เลขที่เกียรดิบัตร เลขที่<br>1601 -1612 | เกียรดิบัตรดลิบโรงเรียนขนาดเล็ก                                                                                                    | 9 <b>มิม</b> 2568   |                  | 0            |                               | นางศิริวิกา สุหร่าย             | 4 มิย 2568   |        |             |    |       |     |
| 22      | 2568      | 22/2568        | เลขที่เกียรดิบัตร 1613-<br>1616        | เกียรดิบัตรวิทยากรการประชุมชี้แจงแนวทางการดำเนินการส่งเสริมยกระดับคุณภาพการดีกษาตามแนวทางการ<br>ประเมินระดับนานาชาติ (PISA) ภาตเรียนที่ ๑/๒๕๖๘            | 15 พด 2568          |                  | 0            |                               | นางณัฐภรณ์ แก้ว<br>พิทักษ์      | 6 มิม 2568   |        |             |    |       | Γ   |
| 23      | 2568      | 23/2568        | เลขร์เกียรดิบัตร1617-<br>1814          | เกียรดิบัตรผู้ที่สอบได้คะแนนเต็ม 100 คะแนน ในความสามารถด่านการอ่าน (RT) จากการประเมินความสามารถ<br>ด้านการอ่านของผู้เรียน (RT) ระดับขั้นประถมศึกษาปีที่ ด | 8 wn 2568           |                  | 0            | นายณัฐ<br>พงษ์ สี<br>เหลือง   | นางสาวดวงฤทัย ล่อง<br>อ่าไพ     | 12 มีย 2568  |        |             |    |       |     |
| 1833    | 2568      | 1833/2568      | เลขที่เกียรดิบัตร 1815-<br>1868        | เกียรติบัตรผู้ที่สอบได้คะแนนเต็ม 100 คะแนน การประเมินคุณภาพผู้เรียน NT ขึ้นประถมดีกษาปีที่ 3 ด้าน<br>คณิตศาสตร์                                           | 19 ສົມ 2568         |                  | 0            |                               | นางกานต์รวี ผิวนิ่ม             | 19 มิย 2568  |        |             |    |       | Γ   |
| 1834    | 2568      | 1834/2568      | เลขที่เกียรดิบัตร 1869-<br>1922        | เกียรดิบัตรผู้ที่สอบได้คะแทนเด็ม 100 คะแนน การประเมินคุณภาพผู้เรียน NT ขึ้นประณะศึกษาปีที่ 3 ด้านภาษา<br>โทย                                              | 19 มีย 2568         |                  | 0            | นางกานด์<br>รวี ผิวนิ่ม       | นางกานต์รวี ผิวนิ่ม             | 19 มีย 2568  |        |             |    |       | Ī   |
| 1835    | 2568      | 1835/2568      | เลขที่เกียรดิบัตร 1923-<br>1935        | การประเมินคุณภาพยู่เรียน (NT) ยู่บริหาร ด้านคณิตศาสตร์                                                                                                    | 19 มิย 2568         |                  | 0            |                               | นางสาวมัชชารวดี ชล<br>สาคร      | 20 มิย 2568  |        |             |    |       | Γ   |
| 1836    | 2568      | 1836/2568      | เลขที่เกียรดิบัตร 1936-<br>1950        | การประเมินคุณภาพผู้เรียน (NT) ผู้บริหาร ด้านภาษาไทย                                                                                                    | 19 มิย 2568         |                  | 0            |                               | นางสาวมัชชารวดี ชล<br>สาคร      | 20 มิย 2568  |        |             |    |       |     |
| 1837    | 2568      | 1837/2568      | เลขที่ 1951 - 1984                     | เกียรดิบัตร RTผู้บริหาร<br>ประกาศ ณ วันที่ 10 เมษายน 2567                                                                                                 | 16 nu 2567          |                  | 1            | กลุ่มนิเทศ<br>า               | นายณัฐ <del>พงษ์ สีเหลือง</del> | 20 มิย 2568  |        |             |    |       |     |
| 1838    | 2568      | 1838/2568      | เลขที่ 1985-2080                       | การอบรมเชิงปฏิบัติการโครงการบ้าหนักวิทยาศาสตร์น้อย ประเทศไทย ระดับประถมศึกษา ปึงบประมาณ<br>พ.ศ.2568                                                       | 23 มิม 2568         |                  | 0            |                               | นางทัศดาว ทรง<br>ประโดน         | 23 มีย 2568  |        |             |    |       |     |
| 1839    | 2568      | 1839/2568      | เลขที่ 2081-2083                       | ออดกิจกรรมบทเขียน โครงการเสริมสร้างคุณธรรม จริยธรรม และธรรมาภับาลในสถานที่กษา                                                                             | 19 มีย 2568         |                  | 0            | นางสาว<br>ถเปกัช ใกร<br>พรธนา | นางสาวดวงฤทัย ล่อง<br>อำไพ      | 25 พิย 2568  |        |             |    |       | Γ   |
| 1840    | 2568      | 1840/2568      | เลขที่ 2084 - 2163                     | กิจกรรมบริษัทสร้างการดี โครงการเสริมสร้างคุณธรรม จริยธรรม และธรรมาภิบาลโนสถานศึกษา                                                                        | 19 <b>ມິ</b> ຍ 2568 |                  | 0            | นางสาว<br>ณปกัช ใกร<br>พรธนา  | นางสาวดวงฤทัย ล่อง<br>อำไพ      | 25 มิย 2568  |        |             |    |       |     |
| 1841    | 2568      | 1841/2568      | เลขที่ 2164 - 2211                     | ก็จกรรมสื่อสร้างสรรค์ โครงการเสริมสร้างคุณธรรม จริยธรรม และธรรมาภิบาลในสถานศึกษา                                                                          | 19 <b>ນິ</b> ມ 2568 |                  | 0            | นางสาว<br>ณปภัช ใกร<br>พรธนา  | นางสาวดวงฤทัย ต่อง<br>อำไพ Ac   | 25 Au 2568   | Vind   | ows         |    |       |     |
| 1842    | 2568      | 1842/2568      | เลษที่ 2212-2274                       | การอบรมเข็งปฏิบัติการการจัดประสบการณ์ส่งเสริมทักษะการคิดที่เป็นพื้นฐานในการเรียนรู้ของเด็กปฐมวัยด้วยการ<br>เอ่นออพารณ์                                    | 21 มิย 2568         |                  | 0            |                               | นางสุรัสวดี จันทรกุลิ           | 27 มีก 2568  | s to a |             |    |       |     |

## 2. รับ ส่งหนังสือราชการ

จะพบเมนูย่อย หนังสือรับ หนังสือส่ง ส่งหนังสือราชการ

| รายการหลัก หนังสือรับ หนังสือส่ง ส่งหนังสือราชการ คู่มือ |
|----------------------------------------------------------|

2.1 หนังสือรับ เมื่อคลิก "หนังสือรับ"จะพบเมนู ให้คลิก "หนังสือรับมา" ก็พบหนังสือที่ส่งมาจาก สถานศึกษา หรือหน่วยงานอื่น ดังภาพ เจ้าหน้าที่สารบรรณกลาง ลงทะเบียนรับเพื่อส่งต่อให้กลุ่มภายใน สำนักงานเขตพื้นที่การศึกษา

| ความสำ | ดัญ 📕ปกติ 🦳 ต่วน 🔤 ต่วนมาก 📕   | ด้วนที่สุด [ทั้งหมด] [กลุ่ม] (ส่วนบุคคล]                                                                                                 |      | ค้นหาหนังสือ จาก | เรื่อง 🗸 ด้วยค่าว่า                      | ด้นหา                   |
|--------|--------------------------------|----------------------------------------------------------------------------------------------------|------|------------------|------------------------------------------|-------------------------|
|        |                                |                                                                                                    |      |                  |                                          |                         |
| 10566  | 04077.011/234                  | 🚿 เบิกเงินสวัสดิการฯ                                                                                                    | คลิก | 23 มีย 2568      | ร.ร.ชุมชนวัดไทรน้อย                      | 30 มีย 2568 00:00:00 น. |
| 110567 | 04077.086/148                  | 🚿 อื่นยันยอดเงินคงเหลือประกันสัญญา                                                                                                    | คลิก | 30 มิย 2568      | ร.ร.วัดอินทร์                            | 30 มีย 2568 00:00:00 น. |
| 110568 | 04077.086/149                  | 🖋 รายงานการใช้บริการอินเทอร์เน็ต                                                                                                    | คลิก | 30 มีย 2568      | ร.ร.วัดอินทร์                            | 30 มีย 2568 00:00:00 น. |
| 110569 | 04077.065/109                  | 💕 ขึ้นจการค้างข่าระต่าไฟฟ้าข                                                                                                    | คลิก | 27 มิย 2568      | ร.ร.วัดเพรางาย                           | 30 มีย 2568 00:00:00 น. |
| 110570 | 04077.074/167                  | 🖋 ตรวจรับตามโครงการเขาไม้สัญญามินเทอร์เน็ต ปี 2568                                                                                       | คลัก | 27 มิย 2568      | ร.ร.วัดศรีเขตนันทราม                     | 30 มิย 2568 00:00:00 น. |
| 110571 | 04077.072/297                  | 🛠 เม็กจ่ายเงินปรับปรุงช่อมแชมอาคารเรียนฯ                                                                                                 | ดลัก | 26 มิย 2568      | ร.ร.วัดลากปลาดูก                         | 30 มีย 2568 00:00:00 น  |
| 110575 | 04077.073/127                  | 🐓 ส่งแหนปฏิบัติการ มี 2568                                                                                                    | คลิก | 30 มีย 2568      | ร.ร.วัดล่าโพ                             | 30 มีย 2568 00:00:00 น. |
| 110579 | \$04077.077/154                | 💱 ส่ง "แนวทางการประเมินผลการปฏิบัติงานด้านการเงิน การบัญชีของสถานศึกษาที่เป็นหน่อยงาน ย่อยลังกัดสำนักงานคณะกรรมการการศึกษาขั้นพื้นฐาน" 🗇 | คลิก | 30 มิย 2568      | โรงเรียนวัดสพานสูง(รถไฟนุเคราะห์)        | 30 มีย 2568 12:37:06 น. |
| 110581 | 0017.3/4009                    | 💱 จัดกิจกรรมเนื่องในวันคล้ายวันประสูติ (13 กรกฎาคม 2568)                                                                                 | คลิก | 27 มิย 2568      | ศาลากลางจังหวัดนนทบุรี                   | 30 มิย 2568 00:00:00 น. |
| 110582 | 0304/2631                      | 🖏 เชิญประชุมปรึกษาหารือ เรื่อง การจัดการศึกษาขึ้นพื้นฐานของเด็กต่างด้าว                                                                  | คลิก | 26 มิย 2568      | สำนักงานเลขาธิการสภาการศึกษา             | 30 มีย 2568 00:00:00 น. |
| 110583 | 04077.098/145                  | 🛠 นำเงินเข้ารายได้สถานศึกษา                                                                                                    | คลิก | 30 มิย 2568      | ร.ร.อนุบาลบางใหญ่                        | 30 มีย 2568 00:00:00 น. |
| 110584 | 04077.083/142                  | 🚿 ส่งแผนปฏิบัติการ ปี 2568 ของสถานศึกษา                                                                                                  | คลิก | 30 มิย 2568      | ร.ร.วัดเสนีวงศ์                          | 30 มิย 2568 00:00:00 น. |
| 110585 | 04077.071/96                   | 🚿 ส่งแผนปฏิบัติการ มี 2568 ของสถานศึกษา                                                                                                  | คลิก | 30 มิย 2568      | ร.ร.วัดลากค้อน                           | 30 มีย 2568 00:00:00 น. |
| 110586 | ที่ ศธ 04077.092/113           | 🛠 การจัดท่าแผนปฏิบัติการ ประจำมีการศึกษา 2568 ของสถานศึกษา 🗇                                                                             | คลิก | 30 มิย 2568      | โรงเรียนสามัคคีวิทยา(เชื้อผู้ดีอุปถัมภ์) | 30 มีย 2568 13:52:51 น. |
| 110587 | 04077.083/142                  | 🚿 ส่งแหนปฏิบัติการ มี 2568                                                                                                    | คลิก | 30 มีย 2568      | ร.ร.วัดลากค้อน                           | 30 มีย 2568 00:00:00 น. |
| 110588 | 04077.048/239                  | 🖋 ส่งแหหม่ฏิบัติการ มี 2568 ของสถานศึกษา                                                                                                 | คลัก | 30 มิย 2568      | ร.ร.วัตคลองตาคล้าย                       | 30 มิย 2568 00:00:00 น. |
| 110589 | ମ୍ପିମନ୍ତ ୦୦(୦ଖଣା.୦୦ରେଥ/୨୫୦୯ଟ 📰 | 💱 นำส่งแบบรายงานตรวจสอบการให้บริการรายเดือน ประจำเดือนมือนายน พ.ศ. 2568 🎯                                                                | คลิก | 30 มิย 2568      | โรงเรียนวัดอินทาราม(สงค์วอนอุทิศ)        | 30 มีย 2568 14:12:42 น. |
| 110590 | 04077.026/108                  | 🚿 ส่งแหหม่ฏิบัติการ มี 2568 ของสถานศึกษา                                                                                                 | คลิก | 30 มีย 2568      | ร.ร.บ้านคลองโด๊ะนุ้ย                     | 30 มิย 2568 00:00:00 น. |
| 110591 | 04077.030/135                  | 🖋 ถอมเงินค้าประกันสัญญา                                                                                                    | คลิก | 30 มีย 2568      | ร.ร.บ้านดอนตะลุมพุก                      | 30 มีย 2568 00:00:00 น. |
| 110592 | 04077.050/181                  | 🚿 จัดท่านผบปลิบัติการ ปี 2568 ของสลานศึกษา                                                                                               | คลิก | 30 มิย 2568      | ร.ร.วัตตาล                               | 30 มีย 2568 00:00:00 น. |

เมื่อสารบรรณกลุ่ม ก็ลงทะเบียนรับ เพื่อส่งต่อให้เจ้าหน้าที่ที่เกี่ยวข้องภายในกลุ่ม ดังภาพ

|                     | ogomini b .                                           |                                  |  |  |  |
|---------------------|-------------------------------------------------------|----------------------------------|--|--|--|
| เลขทะเบียนหนังส     | ส <mark>ือรับ : 56</mark> 57                          |                                  |  |  |  |
| หนังสือลงวันที่ : : | 30 <b>มิย</b> 2568                                    |                                  |  |  |  |
| ส่งโดย : ร.ร.วัดดา  | າລ [ ]                                                |                                  |  |  |  |
| วันเวลาที่ส่ง : 30  | นเวลาที่ส่ง : 30 มีย 2568 00:00:00 น.<br>ถึงการโลกสาย |                                  |  |  |  |
| เนื้อหาโดยสรุป      | ส่งต่อมาจา                                            | ากการลงทะเบียนหนังสือราชการ      |  |  |  |
| ไฟล์แนบ             | ไม่มีไฟล์                                             | ันหบ                             |  |  |  |
|                     |                                                       | ส่งถึง                           |  |  |  |
| 1.กลุ่มนโยบายแ      | ละแผน                                                 | 🛠 ยังไม่ลงทะเบียนรับ             |  |  |  |
|                     | *****                                                 | ข้อมูล ณ 30 มีย 2568 21:14:46 น. |  |  |  |
|                     |                                                       | ปัตหน้าต่าง                      |  |  |  |

2.2 ส่งหนังสือราชการ เมื่อต้องการส่งหนังสือราชการไปยังสถานศึกษา คลิกเลือก "ส่งหนังสือราชการ" และกรอกข้อมูลให้ครบถ้วน แล้วคลิกตกลง

|                |                                                                                                    | สงหนง                                                                                                    | abs120115                                                                                                    |                                                                                                    |         |     |
|----------------|----------------------------------------------------------------------------------------------------|----------------------------------------------------------------------------------------------------|----------------------------------------------------------------------------------------------------|----------------------------------------------------------------------------------------------------|---------|-----|
| 310<br>112     | ครุมสุก<br>กลุมสุก<br>กลุมสุด<br>กลุมสุด<br>กลุมพื้น<br>กลุมพื้น<br>กลุมพื้น<br>หนุ่มสุด<br>กลุมสุด<br>กลุม<br>กลุม<br>กลุม<br>กลุม<br>กลุม<br>กลุม<br>กลุม<br>กลุ<br>กลุม<br>กลุม | มวยการ<br>หารการเงินและสับเทร็พย์<br>ชาวายและเพศ<br>เสร็อเการจัดการที่กษา<br>หารงานบุลตล<br>หร่ ติดตาม และประเมินผลการจัง<br>เหติอูและปุลตาม และประเมินหลักษา<br>รวจสอบภายใน<br>เสร็อเกาซใน<br>เสร็อเกาซใน                                                                                                    | เการศึกษา<br>1<br>ออีสารสนเทศ และก                                                                                                    |                                                                                                    |         |     |
| <i>Ba</i>      | <ul> <li>สถานส์</li> <li>สถานส์</li> <li>สาเกลา</li> <li>สำเกลา</li> <li>สำเกลา</li> <li>สำเกลา</li> <li>สำเกลา</li> <li>สำเกลา</li> <li>สำเกลา</li> <li>สำเกลา</li> <li>สำเกลา</li> <li>สำเกลา</li> </ul>                                                                                                    | าษารัฐบาลทุกแห่ง<br>กษาบางแห่ง<br>กงใหญ่<br>กางปัจกอง<br>พรพ์อย<br>ไภณาริต<br>สถานศึกษาอาจายห<br>สถานศึกษาอาจายห                                                                                                    |                                                                                                    |                                                                                                    |         |     |
| ระดับความสำคัญ | 🖲 sină 🔾                                                                                                    | ด่วน () ด่วนมาก () ด่วนที่สุ                                                                                                    | •                                                                                                    |                                                                                                    |         |     |
| ความดับ        | 💌 ใม่ลับ                                                                                                    | ) Au                                                                                                    | . Later and the second second s |                                                                                                    |         |     |
| เลขที่หนังสือ  | 4                                                                                                    | ลงวั                                                                                                    | นที่ 30 ♥ มีอุนาอร                                                                                                    | ♥ 2025                                                                                                    |         |     |
| เรื่อง         |                                                                                                    |                                                                                                    |                                                                                                    | _                                                                                                    |         |     |
| เนื้อหาโดยสรุป |                                                                                                    |                                                                                                    |                                                                                                    |                                                                                                    |         |     |
|                |                                                                                                    | 11966(0111)                                                                                                    |                                                                                                    | ศาสธิบาย                                                                                                    | ) ( Yia |     |
| ไฟล์แบบ 1      | เลือกไฟล์                                                                                                    | ไม่ได้เลือกไฟล์ใด                                                                                                    |                                                                                                    |                                                                                                    |         |     |
| ไฟล์แบบ 2      | เลือกไฟล์                                                                                                    | ไม่ได้เลือกไฟล์ได                                                                                                    |                                                                                                    |                                                                                                    |         |     |
| ไฟส์แบบ 3      | เลือกไฟล์                                                                                                    | ไม่ได้เลือกไฟล์ได                                                                                                    |                                                                                                    |                                                                                                    |         |     |
| Twisianau 4    | เลือกไฟล์                                                                                                    | ไม่ได้เสือกไฟล์ได                                                                                                    |                                                                                                    |                                                                                                    |         |     |
| ใฟส์แทบ 5      | เลือกไฟล์                                                                                                    | ไม่ได้เลือกไฟล์ได                                                                                                    |                                                                                                    |                                                                                                    |         |     |
|                |                                                                                                    | the second state of the second state of the se | to also ad inc also a                                                                                                    | and a second second sec |         | 100 |

2.3 หนังสือส่ง เมื่อเจ้าหน้าที่ได้ส่งหนังสือราชการแล้ว สามารถคลิก "หนังสือส่งไป" จะพบหนังสือที่ เจ้าหน้าที่ส่งไปแต่ละเรื่อง ดังภาพ

| เความส่ | าดัญ 📕ปกติ 🦳 ด่วน 📕 ด่วนมา | ก 📕 ต่วนที่สุด ต้นหาหนังสือ จาก เรื่อง 🗸 ด้วยคำว่า                                                                    | ด้นหา          | (           | ทุกกลุ่ม(งาน)           | ~                                                | เลือก |
|---------|----------------------------|----------------------------------------------------------------------------------------------------|----------------|-------------|-------------------------|--------------------------------------------------|-------|
| 4       | เลขหนังสือ                 | ส์ลง                                                                                                    | ราย<br>ละเอียด | ลงวันที่    | วันเวลาที่ส่ง           | คู่ส่ง                                           | ລາມ   |
| 10541   | ที่04077/2037              | โครงการโพชิสัตว์บ้อยลูกขอพ่อแม่เล็กเหล้า 🗇                                                                            | ดลัก           | 27 มิย 2568 | 27 มิย 2568 15:57:55 น  | กลุ่มส่งเสริมการจัดการศึกษา                      |       |
| 10543   | ที่ ศธ 04077/2079 🔜        | ขอแจ้งผลการพิจารณาโครงการโรงเรียน Ecoschoolsะดับต้นและระดับกลาง 🗇                                                     | ดลัก           | 27 มิย 2568 | 27 มิย 2568 16:02:46 น  | กลุ่มส่งเสริมการจัดการศึกษา                      |       |
| 10545   | ที่ ศธ 04077/2080 📰        | โตรงการไมโลส่งเสริมพักษะการก็ฟ้าในโรงเรียน 🖲                                                                          | ดลัก           | 27 มีย 2568 | 27 มิย 2568 16:06:55 u  | กลุ่มส่งเสริมการจัดการศึกษา                      |       |
| 10546   | ที่ ศธ 04077/2081          | แบบสำรวจความต้องการเพิ่มระยะเวลาในการจัดการอาหารเสริมนมโรงเรียนจากเดิม 260 วันเป็น 365 วัน 🗇                          | ดลัก           | 27 มิย 2568 | 27 มีย 2568 16:12:09 น  | กลุ่มส่งเสริมการจัดการศึกษา                      |       |
| 110547  | ที่ ศร 04077/2082 📖        | ขอดวามอนุเคราะห์ในการตอบแบบสอบถามออนไลน์ เรื่องการไข้บุหรี่ บุหรี่ไฟพีา และเครื่องตื้มในเยาวชน กลุ่มอายุ 10 - 18 ปี 🗇 | คลัก           | 27 มิย 2568 | 27 มิย 2568 16:20:06 น. | กลุ่มส่งเสริมการจัดการศึกษา                      |       |
| 110560  | ที่ ศธ 04077/2089 🔲        | นิเทศ กำกับ ติดตาม การขับเคลื่อนโครงการเสริมสร้างคุณธรรม จริยธรรม และธรรมาภิบาลในสถานศึกษา 🚿                          | คลิก           | 30 มีข 2568 | 30 มีย 2568 10:15:23 น. | กลุ่มนิเทศ ดิตดาม และ<br>ประเมินผลการจัดการศึกษา |       |
| 110563  | ที่ ศร 04077/2087 📰        | เกียรดิบัตรวิทยากรจัดการประชุมชี้แจงแนวทางการดำเนินการส่งเสริมยกระดับดุณภาพการศึกษาตามแนวทางการประเมินระดับชาติ 🕖     | ดลัก           | 30 มิย 2568 | 30 มีย 2568 10 23 21 น. | กลุ่มนิเทศ ด็ดดาม และ<br>ประเมินผลการจัดการศึกษา |       |
| 110572  | ที่ ศร 04077/2090 📶        | ให้ข้าราชการครูและบุคลากรทางการศึกษารักษาการในผ่าแหน่งผู้อำนวยการโรงเรียน 🗇                                           | ดลัก           | 30 มิย 2568 | 30 มิย 2568 10:36:51 น  | กลุ่มบริหารงานบุคคล                              |       |
| 110573  | ที่ ศธ 04077/2091          | การโอนข้าราชการครและบุคลากรทางการศึกษา ดำแหน่งผู้อำนวยการสถานศึกษา 🗇                                                  | eãn            | 30 มีย 2568 | 30 มีย 2568 11:01:46 น  | กลุ่มบริหารงานบุคคล                              |       |
| 110574  | ที่ ศร 04077/2092 🚥        | การโอนข้าราชการครูและบุคลากรทางการศึกษา ดำแหน่งผู้อำนวยการสถานศึกษา 🗇                                                 | คลัก           | 30 มีย 2568 | 30 มีย 2568 11:06:27 น  | กลุ่มบริหารงานบุคคล                              |       |
| 110594  | ที่ ศร 04077/2097 🔜        | หนังสือแนวทางการศัมครองเด็กจากภัยออนไลน์โดยพนักงานเจ้าหน้าที่ตามพระราชบัญญัติศัมครองเด็ก พ.ศ. 2546 🗇                  | ดลัก           | 30 มิย 2568 | 30 มีย 2568 14:45:52 น. | กลุ่มส่งเสริมการจัดการศึกษา                      |       |
| 110595  | ที่ ศธ04077/2095 💼         | โอนเงินครู อบจ. ประจำเดือนมิถุนาขน 2568 🕫                                                                             | ดลิก           | 30 มิย 2568 | 30 มีย 2568 14:48:08 น  | กลุ่มบริหารการเงินและ<br>สินทรัพย์               |       |
| 110597  | พี่ ศธ 04077/2099          | ขอดวามอนุเคราะห์รถยนต์ราชการประเภทด์ เพื่อออประเมินห้องนำโรงเรียน 🗇                                                   | ดลัก           | 30 มีย 2568 | 30 มีย 2568 14:57:21 น  | กลุ่มส่งเสริมการจัดการศึกษา                      |       |
| 110603  | ที่ ศร 04077/2100          | การจัดกิจกรรมรณรงค์ประชาสัมพันธ์เนื่องในวันต่อด้านยาเสพติดโลก ประจำปี 2568 🗇                                          | คลิก           | 30 มีย 2568 | 30 มีย 2568 15:48:20 น  | กลุ่มส่งเสริมการจัดการศึกษา                      |       |
| 110606  | ที่ ศร 04077/2101          | ให้ข้าราชการครและบุคลากรทางการศึกษารักษาการใหต่าแหน่งผู้สำนวยการโรงเรียน 🗇                                            | คลัก           | 30 มิย 2568 | 30 มิย 2568 16:10:59 u  | กลุ่มบริหารงานบุคคล                              |       |

 จองห้องประชุม หากเจ้าหน้าที่ต้องการจองห้องประชุม ให้คลิกเลือก "จองห้องประชุม" สามารถเลือกห้อง ประชุมที่ต้องการได้ และให้กรอกข้อมูลให้ถูกต้อง แล้วคลิกตกลง

|                         | จองห้องประชุม     |
|-------------------------|-------------------|
| เลือกห้องประชุม         | เลือก 🗸           |
| วันที่เริ่มต้นใช้ห้อง   | \$0 ♥ 30 ♥ 2025 🔤 |
| วันที่สิ้นสุดการใช้ห้อง | \$n ♥ 30 ♥ 2025   |
| ตั้งแต่เวลา             | 08.00 u. 🗸        |
| ถึงเวลา                 | 16.00 и. 🗸        |
| วัดถุประสงค์            |                   |
| จำนวนผู้เข้าประชุม      | คน                |
| อื่น ๆ (ถ้ามี)          |                   |
|                         | ตกลง [ช่อนกลับ]   |

| 4   | 9     | ษ      | , a       | ע ע    | ע           | ע              |
|-----|-------|--------|-----------|--------|-------------|----------------|
| เมอ | คลกจล | างหองเ | ไระชมเรยเ | ารอยแล | ว จะพบขอมลก | ารจองตามตองการ |
|     |       |        |           |        |             |                |

|                              |             |            |          |                                | <หน้าแรก <<หน้าก่อน [82][83][84][85][86][87][88][89][90][91][92][93][94][95][96][97] พน้า ✔                    |                |      |                         |                            |          |        |
|------------------------------|-------------|------------|----------|--------------------------------|----------------------------------------------------------------------------------------------------|----------------|------|-------------------------|----------------------------|----------|--------|
| จองห้องประชุม                |             |            |          |                                |                                                                                                    |                |      |                         | ทุกห้องประชุม              |          | < เลือ |
| วันประชุม                    | ตั้งแต่เวลา | วันสิ้นสุด | ถึงเวลา  | ห้องประชุม                     | วัตถุประสงค์                                                                                                   | จำนวนผู้ประชุม | อ็นๆ | ผู้จอง                  | วันเวลาจอง ล               | บ อนุมัส | หมายเ  |
| 8 na 2568                    | 8.00 u.     |            | 16.00 u. | ห้องประชุมนนทคุณ<br>พิพัฒน์    | ประชุม (นท)                                                                                                    | 60 คน          |      | ขึ้นธัญญา ปารุง         | 19 มิย 2568<br>08:56:29 น. | 4        |        |
| 8 na 2568                    | 8.00 u.     |            | 16.00 u. | ห้องประชุมนฤมล ลี้กุล<br>เจริญ | ประชุม (นพ)                                                                                                    | 20 คน          |      | ข็นธัญญา ปารุง          | 19 มิย 2568<br>08:56:53 น. | <i>~</i> |        |
| 8 nn 2568                    | 8.00 u.     |            | 16.00 u. | ห้องประชุมคลองเกลือ            | ประชุม (นท)                                                                                                    | 10 คน          |      | ขึ้นธัญญา ปารุง         | 19 มิย 2568<br>08:57:31 น. | <b>~</b> |        |
| 16 กค 2568                   | 8.00 u.     |            | 16.00 u. | ห้องประชุมนนทคุณ<br>พิพัฒน์    | อบรมเช็งปฏิบัติการ PISA                                                                                        |                |      | ณัฐภรณ์ แก้ว<br>พิทักษ์ | 13 มิย 2568<br>13:36:17 น. | 4        |        |
| 17 nn 2568                   | 9.00 u.     |            | 12.00 u. | ห้องประชุมนฤมล ลี้กุล<br>เจริญ | ผอ.เขตเข้าร่วมประชุมขึ้นจงศูนย์สอบ O-NET ปีการศึกษา 2568                                                       | 3 คน           |      | ณัฐภรณ์ แก้ว<br>พิทักษ์ | 13 มิย 2568<br>13:33:32 น. | ~        |        |
| 18 na 2568                   | 14.00 u.    |            | 15.00 u. | ห้องประชุมนฤมล ลี้กุล<br>เจริญ | ประชุมผู้อ่านวยการสำนักงานเขตพื้นที่ เรื่อง PISA                                                               |                |      | ณัฐภรณ์ แก้ว<br>พิทักษ์ | 20 กพ 2568<br>10:04:09 น.  | ×        |        |
| 19 na 2568                   | 8.00 u.     |            | 17.00 u. | ห้องประชุมนนทคุณ<br>พิพัฒน์    | อบรม AI โรงเรียนคุณภาพ                                                                                         | 80 คน          |      | มิ่งขวัญ สุขมาก         | 25 มิย 2568<br>15:49:08 น. | <b>~</b> |        |
| 25 na 2568                   | 8.00 u.     |            | 17.00 u. | ห้องประชุมนนทคุณ<br>พิพัฒน์    | ประชุมการส่งเสริมพหุปัญญา                                                                                      | 70 คน          |      | บัญจภูมิ หลาบคำ         | 27 มิย 2568<br>08:05:02 น. | 4        |        |
| 29 na 2568                   | 8.00 u.     |            | 17.00 u. | ห้องประชุมนนทคุณ<br>พิพัฒน์    | ดัดเลือกสถานที่กษาเพื่อรับรางรัล IQAAWARD                                                                      | 70 คน          |      | บัญจภูมิ หลาบคำ         | 27 มิย 2568<br>13:48:12 น. | <b>~</b> |        |
| 1 สด 2568                    | 8.00 u.     |            | 16.00 u. | ห้องประชุมนฤมล ลี้กุล<br>เจริญ | ประชุมคณะทำงานถอดบทเรียนการส่งเสริมทักษะการคิดที่เป็นพื้นฐานในการเรียนรู้ของเด็กปฐมวัยด้วยการเล่นอูส<br>พารตส์ | 10 คน          |      | สุรัสวดี จันทรกุล       | 27 มิย 2568<br>13:38:20 น. | 4        |        |
| 2 สด 2568 - ถึง<br>3 สด 2568 | 8.00 u.     | 3 สด 2568  | 17.00 u. | ห้องประชุมนนทคุณ<br>พิพัฒน์    | อบรม AI สำหรับโรงเรียนคุณภาพ                                                                                   | 90 คน          |      | มิ่งขวัญ สุขมาก         | 19 มิย 2568<br>17:25:11 น. | <b>~</b> |        |
| 5 สด 2568                    | 8.00 u.     |            | 16.00 u. | ห้องประชุมหฤมล ลี้กุล<br>เจริญ | ดัดเลือกผลงานครูดันแบบการอ่าน                                                                                  | 10 คน          |      | มัชชารวดี ชล<br>สาคร    | 18 มิย 2568<br>09:24:21 น. | 4        |        |
| 13 สด 2568                   | 8.00 u.     |            | 16.00 u. | ห้องประชุมนนทคุณ<br>พิพัฒน์    | ประชุมถอดบทเรียนการส่งเสริมทักษะการคิดที่เป็นพื้นฐานในการเรียนรู้ของเด็กปฐมวัยด้วยการเล่นลูสพารดส์             | 35 คน          |      | สุรัสวดี จันทรกุล       | 27 มิย 2568<br>13:44:20 น. | <b>~</b> |        |
| 14 สด 2568                   | 8.00 u.     |            | 16.00 น. | ห้องประชุมนนทคุณ<br>พิพัฒน์    | การนำเสนอผลงานการตัดเลือกครูต่นแบบ                                                                             | 20 คน          |      | มัชชารุงศี Waat         | 18 fla 2568 OWS            | 4        |        |

 ยานพาหนะ เมื่อต้องการจองยานพาหนะ ให้คลิกเลือก "ขอใช้ยานพาหนะ" คลิก "ขอใช้รถราชการ" แล้ว คลิกเลือก "ขออนุญาตใช้รถราชการ" กรอกข้อมูลให้ครบถ้วน แล้วคลิกตกลง

|                       | บันทึกขออนุญาตใช้รถราชการ                                                             |
|-----------------------|---------------------------------------------------------------------------------------|
| เรื่อง                | ขลอนเกาะใช้รถราชการ                                                                   |
| ើខាម                  | ผู้อำนวยการสำนักงานเขตพื้นที่การศึกษาประณมศึกษานนทุบรี เขต 2                          |
| ข้าพเจ้า              | นางวรรณเว้ชค์ ธ่ารงค์ประสิทธิ์ ผ่าแหน่งนักวิเคราะห์นโยบายและแผน                       |
| ขออนุญาตใช้รถราชการ   | เพื่อกรถ 🗸                                                                            |
| สถาหที่ไปราชการ       |                                                                                       |
| เพื่อวัตถุประสงค์     |                                                                                       |
| ตั้งแต่วันที          | \$0 ▼ 30 ▼ 2025                                                                       |
| เวลา                  | u.                                                                                    |
| ถึงวันที่             | £s ♥ 30 ♥ 2025                                                                        |
| เวลา                  | u.                                                                                    |
| 5231                  |                                                                                       |
| มีผู้โดยสารทั้งหมด    | eu                                                                                    |
| ผู้ควบคุมรถคือ        |                                                                                       |
| เชื้อเพลิง            | ອີ ໃມ່ຫລີໃຫ້ບານສະມາດ.                                                                 |
|                       | ชอไข้จากงบเชื้อเพลิงกลางของ สพท.                                                      |
|                       | ิชลใช้จากงนเชื้อเพลิงจากโดงงการ กิจกรรม                                               |
|                       | จำนวนเงิน บาท.                                                                        |
| กรณีไม่มีพนักงานขับรถ | 🗆 ขออนุญาตเป็นผู้ขับรถคันดังกล่าว ซึ่งได้รับใบอนุญาตในการขับซีรถจากทางราชการประเภทนี้ |
| กรณีรถราชการไม่ว่าง   | 🗆 ขออนุญาตใช้ส่วนส่วนตัวของ                                                           |
|                       | หมายเลชทระนิยม                                                                        |
|                       | ผู้สัมช์                                                                              |
|                       |                                                                                       |

เมื่อบันทึกขออนุญาตใช้รถราชการเรียบร้อยแล้ว จะพบทะเบียนการขออนุญาตใช้รถราชการแสดงตามรายการ ที่ขอใช้ ดังภาพ

| ขออนุญา | ดใช้รถราชการ |                  |             |                             |              |                 | รถทุกคัน   | ~  | เลือ |
|---------|--------------|------------------|-------------|-----------------------------|--------------|-----------------|------------|----|------|
| เลขที่  | วันใช้รถ     | วันสิ้นสุดการใช้ | 50          | ผู้ขอใข้                    | วตป ขออนุญาต | อนุมัติ/ต่าสั่ง | รายละเอียด | ลบ | แก้ไ |
| 1301    | 4 ตด 2567    | 4 คค 2567        | រើកឃ្លាំមិ  | นางสาวธัญพร ทองงาม          | 3 คค 2567    | รออนุมัติ       | 10         |    |      |
| 1302    | 9 ตด 2567    | 9 ตด 2567        | นิสสัน      | นางสุจิตรา จงบุญเจือ        | 27 nu 2567   | รออนุมัติ       | 1          |    |      |
| 1303    | 10 ดค 2567   | 10 ดด 2567       | เชฟโรเลท    | นางสาวพัชร์นันทน์ ธรรมพิชัย | 7 ตด 2567    | รออนุมัติ       | 12         |    |      |
| 1304    | 10 ดด 2567   | 10 ดด 2567       | นิสสัน      | นางสุจิตรา จงบุญเจือ        | 24 nu 2567   | รออนุมัติ       | 10         |    |      |
| 1305    | 18 ตค 2567   | 18 ตด 2567       | นิสสัน      | นายพบรพงษ์ พรหมชัย          | 17 RR 2567   | รออนุมัติ       | 10         |    |      |
| 1306    | 24 ดด 2567   | 24 ดด 2567       | มิดซูบิชิ   | นางสาวธัญพร ทองงาม          | 21 RR 2567   | รออนุมัติ       | 1          |    |      |
| 1307    | 31 ตค 2567   | 31 ดด 2567       | โตโยด้า     | นางสาวพัชร์นันทน์ ธรรมพิษัย | 25 RR 2567   | รออนุมัติ       | 00         |    |      |
| 1308    | 1 พย 2567    | 1 พย 2567        | นิสสัน      | นางสาวธัญพร ทองงาม          | 28 RA 2567   | รออนุมัติ       | <b>1</b>   |    |      |
| 1309    | 4 พย 2567    | 4 wg 2567        | เชฟโรเลท    | นายพชรพงษ์ พรหมชัย          | 31 RA 2567   | รออนุมัติ       | 10         |    |      |
| 1310    | 4 wtl 2567   | 4 wu 2567        | นิสสัน      | นายพชรพงษ์ พรหมชัย          | 17 คค 2567   | รออนุมัติ       | 100        |    |      |
| 1311    | 8 พย 2567    | 8 wu 2567        | นิสสัน      | หางสุจิตรา จงบุญเจือ        | 28 RR 2567   | รออนุมัติ       | 1          |    |      |
| 1312    | 13 wu 2567   | 13 wu 2567       | นิสสัน      | นายพปรพงษ์ พรหมปัย          | 6 wg 2567    | รออนุมัติ       | 1 <b>1</b> |    |      |
| 1313    | 14 พย 2567   | 14 พย 2567       | ររិគយ្មបិមិ | นางสาวพัชร์นันทน์ ธรรมพิชัย | 12 wu 2567   | รออนุมัติ       | 10         |    |      |
| 1314    | 14 พย 2567   | 14 พย 2567       | โตโยต้า     | นางสุจิตรา จงบุญเจือ        | 12 wii 2567  | รออนุมัติ       |            |    |      |
| 1315    | 22 WII 2567  | 22 wu 2567       | เชพโรเลท    | นางสุจิตรา จงบุญเจือ        | 12 wu 2567   | รออนุมัติ       | 12         |    |      |
| 1316    | 22 พย 2567   | 22 พย 2567       | นิสสัน      | หางสุจิตรา จงบุญเจือ        | 28 RR 2567   | รออนุมัติ       | 10         |    |      |
| 1317    | 13 ธค 2567   | 13 ธด 2567       | นิสสัน      | นางสุจิตรา จงบุญเจือ        | 28 RR 2567   | รออนุมัติ       | 100        |    |      |
| 1318    | 20 59 2567   | 20 59 2567       | นิสสัน      | นางสุริตรา จุงบุญเรือ       | 28 ee 2567   | รออนมัติ        | 12         |    |      |